# Driver Installation Manual for Windows 2000<sup>®</sup>, Windows XP<sup>®</sup>, Windows Vista<sup>®</sup> und Windows 7<sup>®</sup> 32/64 Bit

The description applies to the following devices:

- USB-Nano-485
- USB-Nano-485/OP
- USB-485-Mini
- USB-485-Mini/OP
- USB-485-Mini/R
- USBLER (C 111)

• Timi-USB

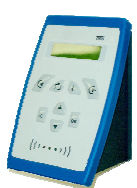

The installation procedure is described by the example of the USB-485-Mini on Windows XP <sup>®</sup> and is similar to all other devices.

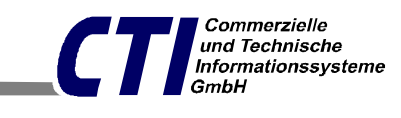

e-Mail: office@cti-lean.com

Max Liebermann Straße 184, 04157 Leipzig Telefon: +49 /(0) 3 41 / 900 41 50 Telefax: +49 /(0) 3 41 /900 41 40

Homepage: www.cti-lean.com Stand: 22. Dezember 2010

## Contents

| USB-Installation manual for Windows XP und Windows 2000 | 2 |
|---------------------------------------------------------|---|
| Changing the COM Port number                            | 6 |
| Uninstallation manual for Windows XP and Windows 2000   | 9 |

### **USB-Installation manual for Windows**

In case of questions or problems please contact us: E-mail <u>office@cti-lean.com</u>. To install the driver it is not necessary to connect the *USB-485-Mini to the 485 Bus*.

Please connect the *USB-485-Mini* to the PC using the USB cord. The hardware assistant starts automatically.

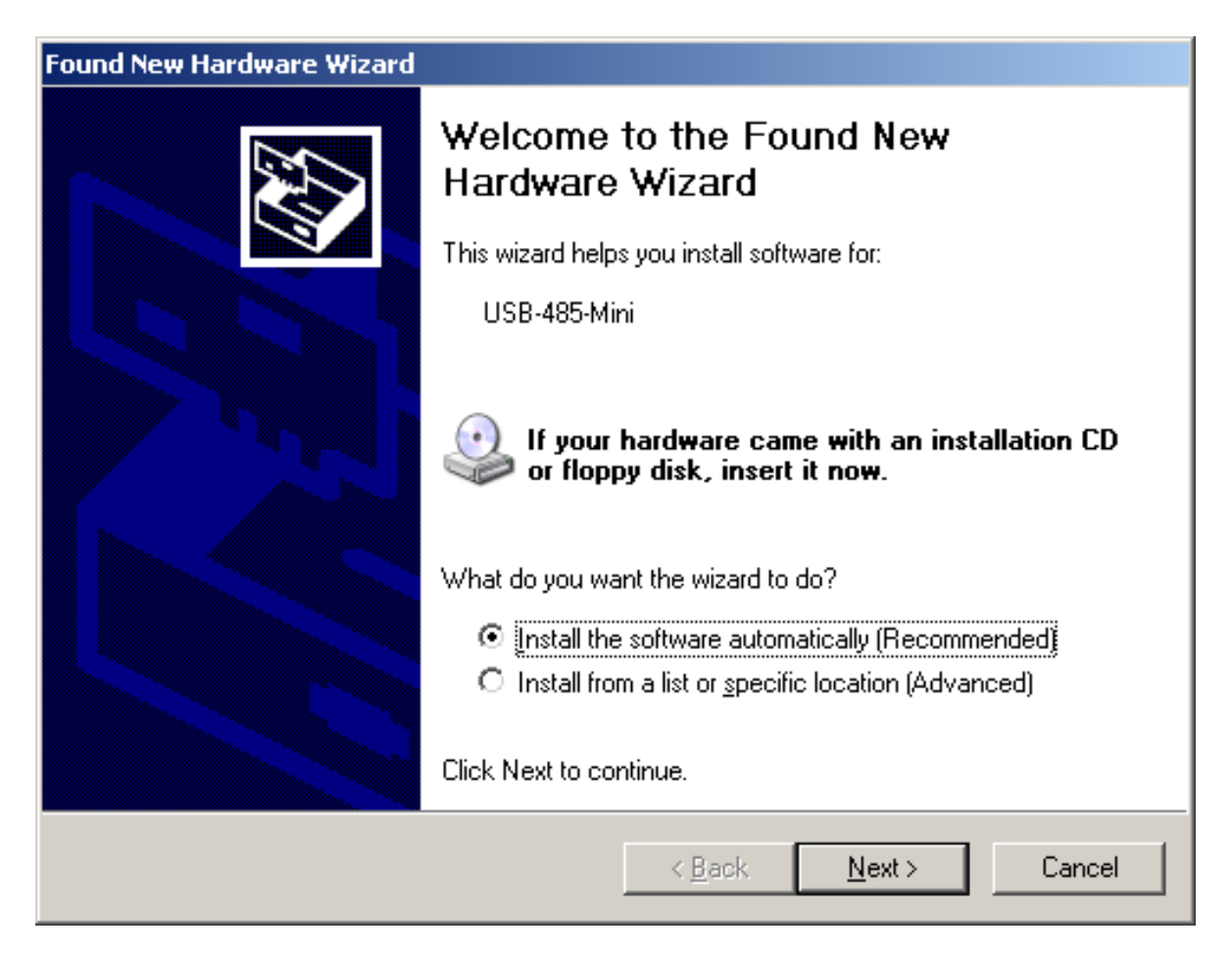

Please insert the shipped CD to the CD-drive and after that press Next.

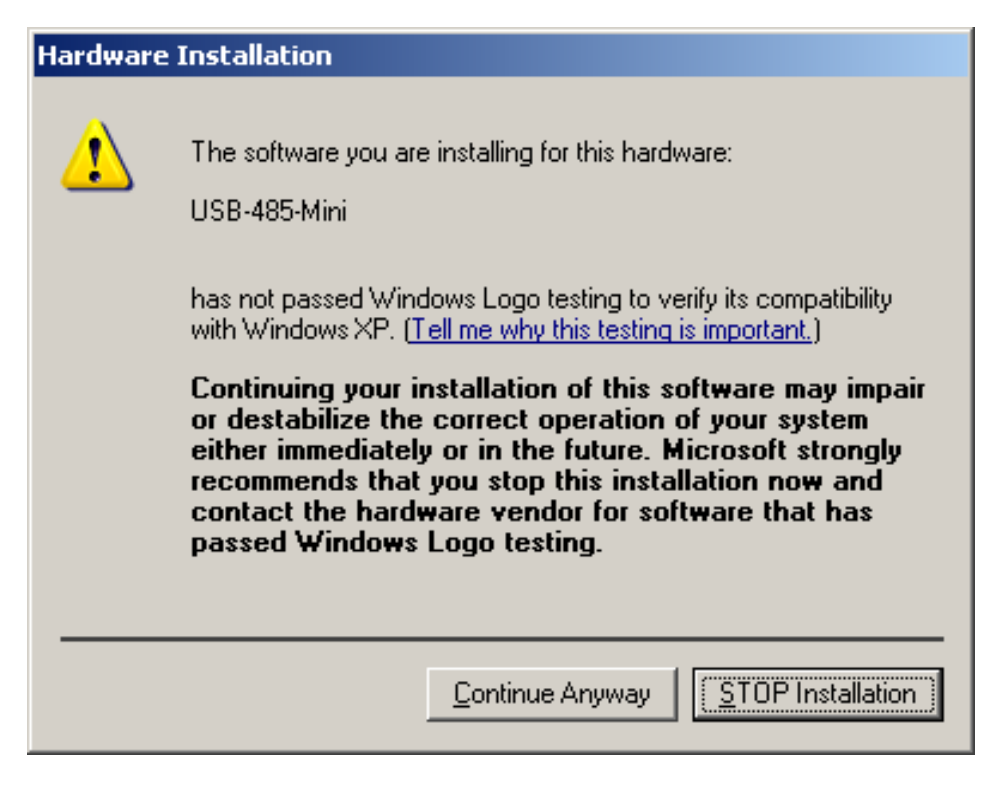

Press continue Anyway.

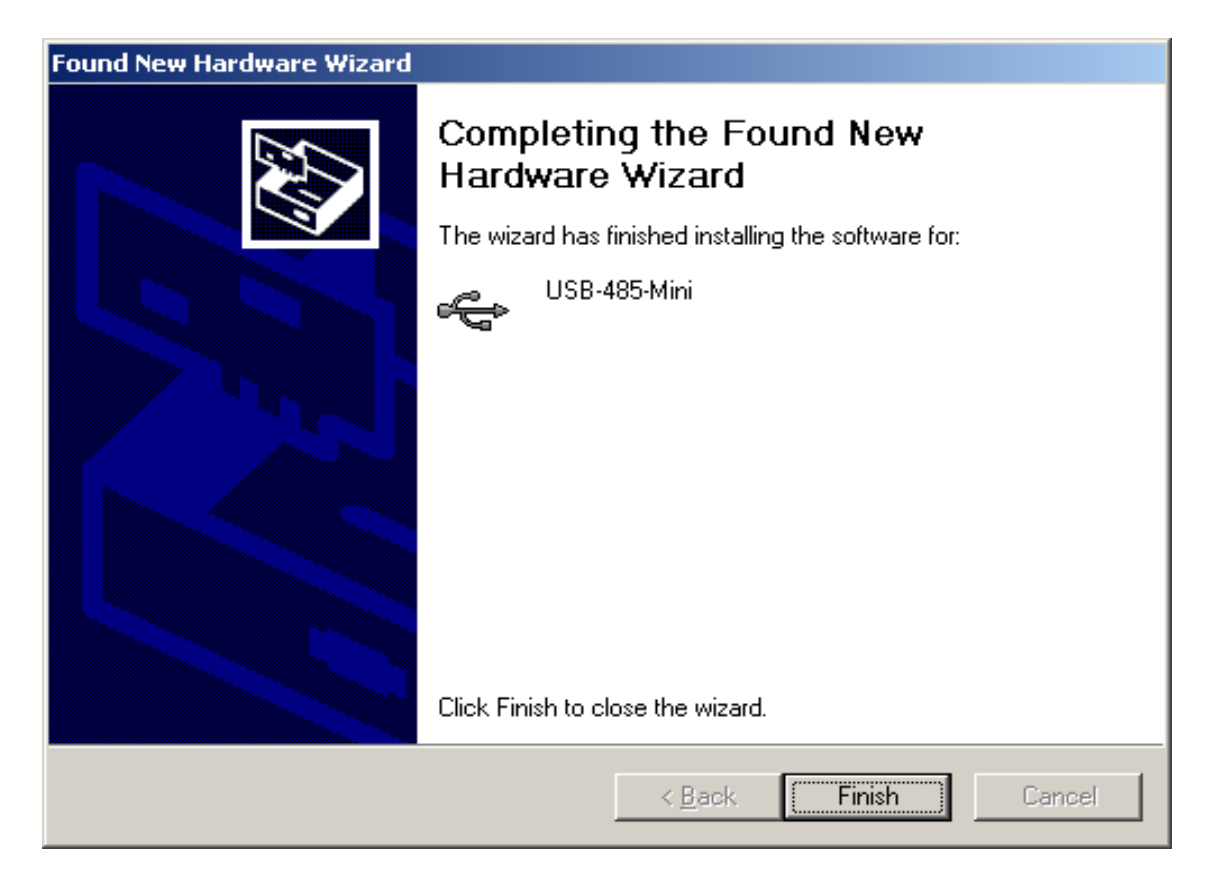

The first part of the installation is finished. Press Finish.

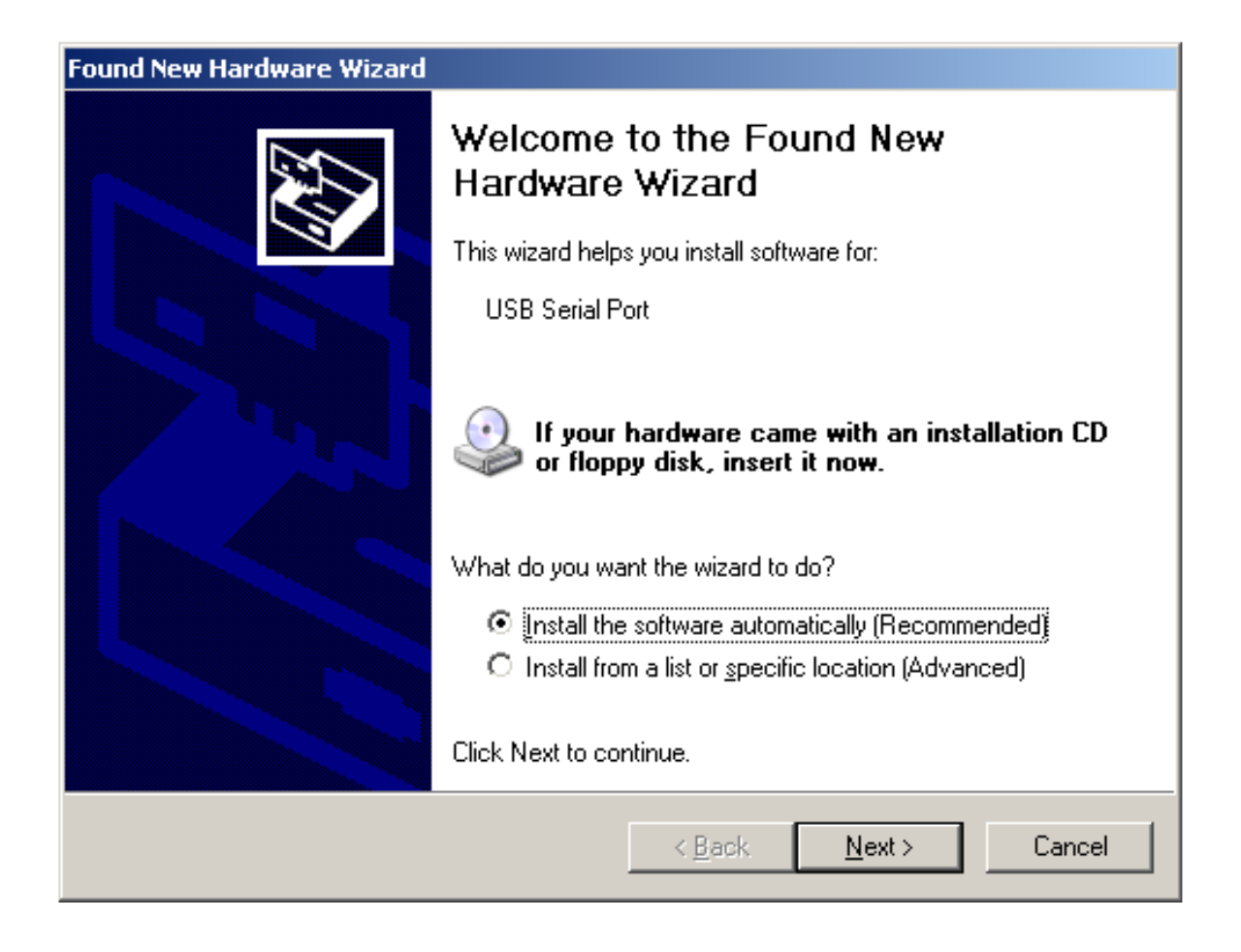

Next the USB-serial-port is created. Press Next.

| Hardware | Installation                                                                                                    |
|----------|----------------------------------------------------------------------------------------------------|
| <u>.</u> | The software you are installing for this hardware:<br>USB Serial Port<br>has not passed Windows Logo testing to verify its compatibility<br>with Windows XP. (Tell me why this testing is important.)<br>Continuing your installation of this software may impair<br>or destabilize the correct operation of your system<br>either immediately or in the future. Microsoft strongly<br>recommends that you stop this installation now and<br>contact the hardware vendor for software that has<br>passed Windows Logo testing. |
|          | <u>Continue Anyway</u> <u>STOP Installation</u>                                                                                                    |

#### Press Continue Anyway.

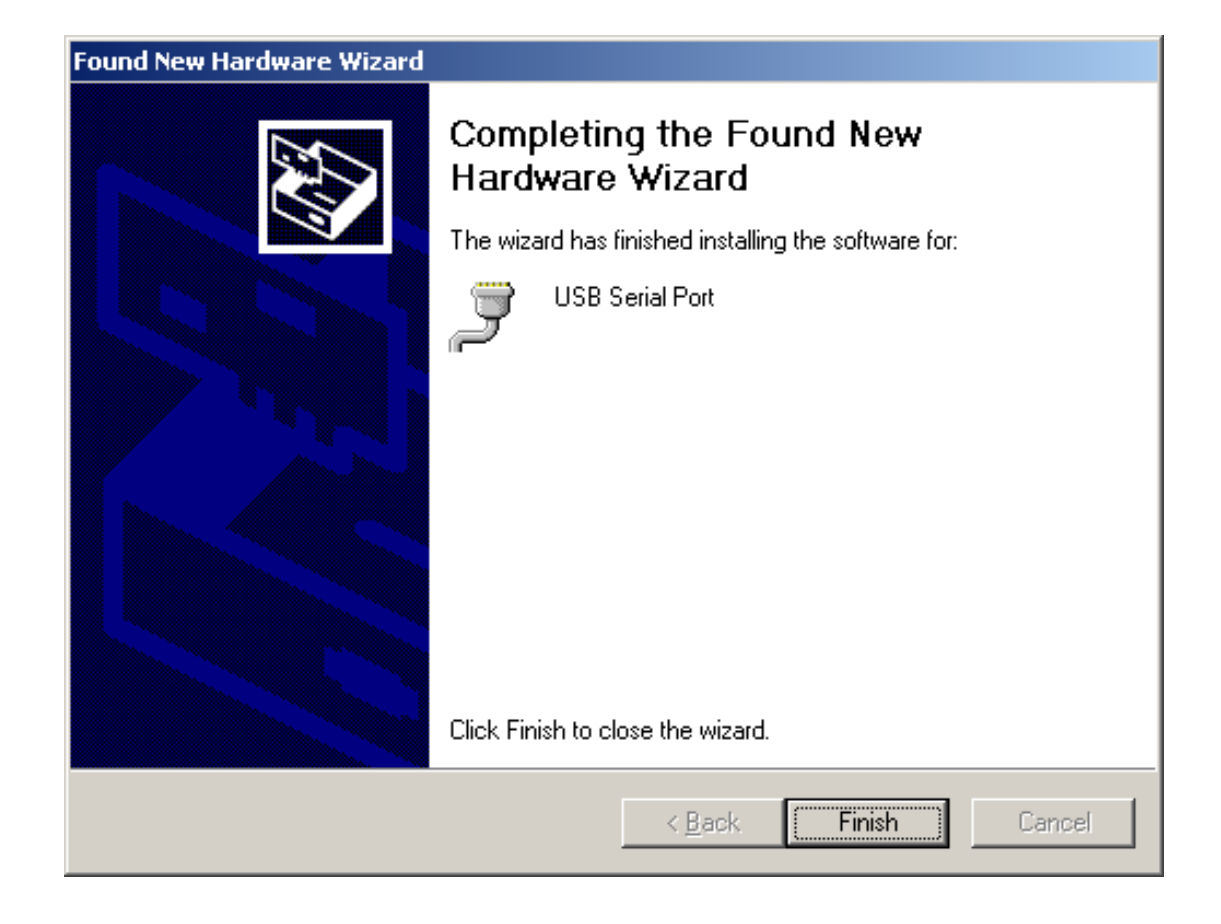

The USB-485-Mini driver is now installed and the USB-485-Mini can be used. Press **Finish.** 

## Changing the COM Port number

| 🖳 Device Manager                                    | - D × |
|-----------------------------------------------------|-------|
| Eile Action View Help                               |       |
|                                                     |       |
| DVD/CD-ROM drives                                   |       |
| Floppy disk controllers                             |       |
| Engly disk drives                                   |       |
| E → IDE ATA/ATAPI controllers                       |       |
| E Seyboards                                         |       |
| E Mice and other pointing devices                   |       |
| E Service Monitors                                  |       |
| Hetwork adapters                                    |       |
| Cher devices                                        |       |
| Prots (COM & LPT)                                   |       |
| H ≪ SCSI and RAID controllers                       |       |
|                                                     |       |
| terring System devices                              |       |
| Conversal serial ous controllers                    |       |
|                                                     |       |
|                                                     |       |
|                                                     |       |
| VIA Peus 5 or later LISB Liniversal Host Controller |       |
| VIA Rev 5 or later USB Universal Host Controller    |       |
| VIA Rev 5 or later USB Universal Host Controller    |       |
|                                                     | -     |
|                                                     |       |

By installing the driver, the USB-485-Mini is inserted into the device manager under "Universal Serial Bus controllers" and under "Ports(COM and LPT)".

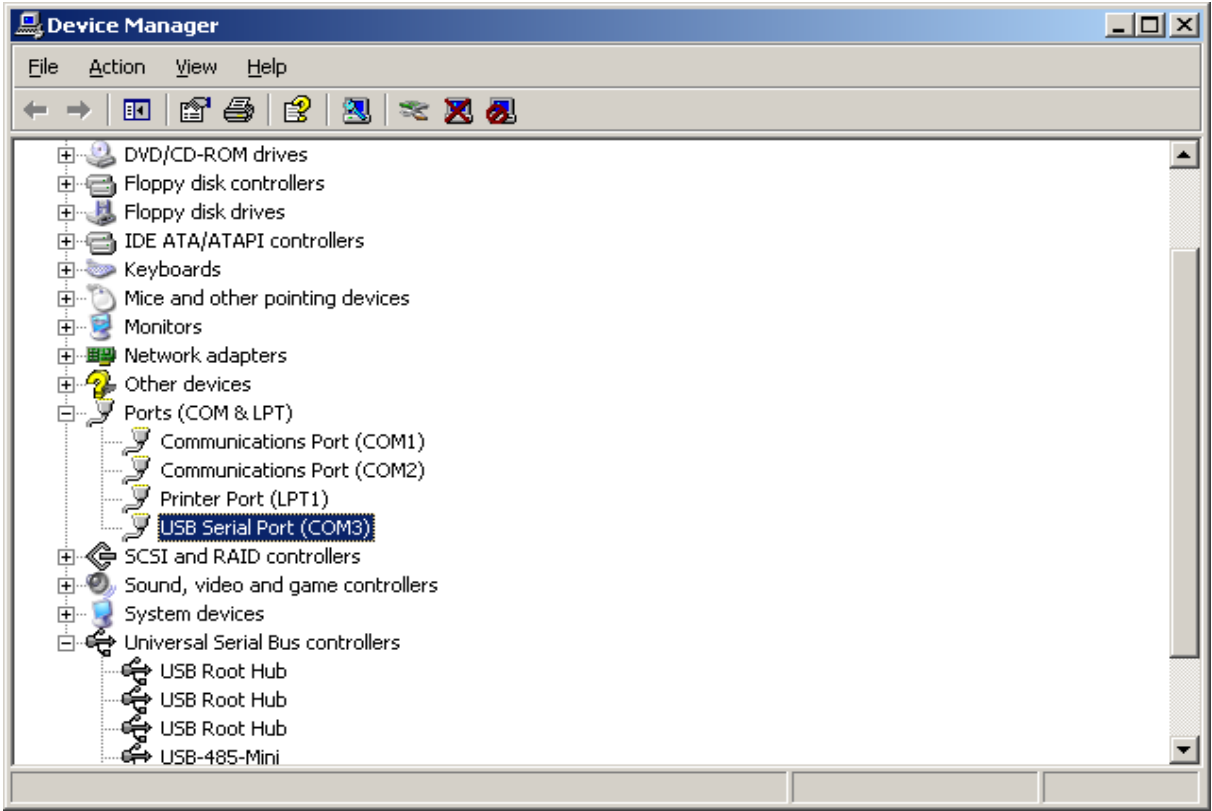

To change the settings of the USB serial port, highlight the port, click on the **right mouse button** and choose **properties**.

| JSB Seria                                                                                                    | Port (COM3) Pro    | operties        |    | ? ×    |
|----------------------------------------------------------------------------------------------------|--------------------|-----------------|----|--------|
| General                                                                                                    | Port Settings Dri  | ver             |    |        |
| Į                                                                                                    | USB Serial Port (( | COM3)           |    |        |
|                                                                                                    | Device type:       | Ports (COM & LP | Τ) |        |
|                                                                                                    | Manufacturer:      | FTDI            |    |        |
|                                                                                                    | Location:          | on USB-485-Mini |    |        |
| Device status<br>This device is working properly.<br>If you are having problems with this device, click Troubleshoot to<br>start the troubleshooter. |                    |                 |    |        |
| Use thi                                                                                                    | is device (enable) |                 |    |        |
| 1                                                                                                    |                    |                 |    |        |
|                                                                                                    |                    |                 | ОК | Cancel |

Press Port Settings.

| USB Serial Port (COM3) Properties         | ? × |
|-------------------------------------------|-----|
| General Port Settings Driver              | 1   |
| <u>B</u> its per second: <b>19600</b> ▼   |     |
| Data bits: 8                              |     |
| Parity: None                              |     |
| Stop bits: 1                              |     |
| Elow control: None                        |     |
| <u>A</u> dvanced <u>R</u> estore Defaults |     |
|                                           |     |
|                                           |     |
|                                           |     |
| OK Can                                    | cel |

Press advanced.

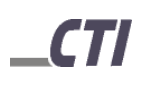

| Advanced Settings for COM3                                                                                                    | <u>?</u> ×               |
|----------------------------------------------------------------------------------------------------|--------------------------|
| COM Port Number: COM3<br>USB Transfer Sizes COM4<br>COM5<br>Select lower settings COM6<br>Select higher settings for faster performance. | OK<br>Cancel<br>Defaults |
| Receive (Bytes): 4096   Transmit (Bytes): 4096                                                                                           |                          |
| BM Options<br>Select lower settings to correct response problems.                                                                        |                          |
|                                                                                                    |                          |
| Minimum Write Timeout (msec): 0 Cancel If Power Off Cancel If Power Off Set RTS On Close                                                 |                          |

You can change now the COM connection number to the desired value.

#### Attention!!!

The new COM- connection number may not be assigned yet.

### **Uninstallation manual for Windows**

| 🎢 FTDI Clean Utility ¥1.0 | <u>_                                    </u> |
|---------------------------|----------------------------------------------|
| <b>FTDI</b><br>Chip       |                                              |
| VID (Hex)                 | Clean Sustem                                 |
| PID (Hex)<br>F608         | Exit                                         |
| Status: Ready             |                                              |

Open in Hardware\_CD under path \Konverter\Tools\FTClean the FTClean.exe. Enter at "PID (Hex)" the ID of the device you want to uninstall. Tip in F608 for "Mini" and F60B for "Nano.

To proceed press Clean System

| TTDI Clean Utility V1.0     |                             | ×             |
|-----------------------------|-----------------------------|---------------|
| Informatio                  | FTDI                        | X             |
| VID (Hex)<br>FTDI           | Disconnect all FTDI devices | s from the PC |
| PID (Hex)                   |                             | Exit          |
| Windows XP<br>Status: Ready |                             |               |

#### After disconnect the "USB-Mini"from the USB-Port Press **OK**.

| 🗊 FTDI Clean Utility V1.0                                                              | <u>_                                    </u> |
|----------------------------------------------------------------------------------------|----------------------------------------------|
| <b>FTDI</b>                                                                            |                                              |
| Confirm                                                                                | ×                                            |
| You are about to uninstall all FTDI drivers for VID 0x0403<br>Do you want to continue? | and PID 0xF608.                              |
| Yes <u>N</u> o                                                                         |                                              |
|                                                                                        | Evile                                        |
|                                                                                        | - Mit                                        |
| Windows XP                                                                             |                                              |
| Status: Ready                                                                          |                                              |

To continue the uninstall you have to confirm with Yes

| 🇊 FTDI Clean Utility V1.0   | × |
|-----------------------------|---|
| FTDI<br>Confirm             |   |
| VID (Hex) Yes No            |   |
| F608 Exit                   |   |
| Windows XP<br>Status: Ready |   |

To continue, answer this question with  $\ensuremath{\mathbf{No.}}$ 

| 🌮 FTDI Clean Utility V1.0                    | <u> </u>     |
|----------------------------------------------|--------------|
| <b>FTDI</b><br>Chip                          |              |
| VID (Hex)                                    | Clean System |
| PID (Hex)<br>F608                            | Exit         |
| Windows XP<br>Status: System clean completed |              |

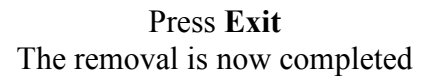